## Using Online Covered-Codes Files

medicaid-ut\_latest.pdf

Download the latest covered and non-covered code tables (by plan and by state) for your practice and search for specific codes as follows:

## STEP 1:

STEP 2: Access the search function.

## Download the files for your state (UT, ID, NV, CO

| Control Anesth, electroshock     X     -     Acrobat Reader.     Acrobat Reader.     Acrobat Reader.     Obs29     Anesthesia for closed chest procedures; mediastinoscopy and diagnostic thoracoscopy utilizing     one lung ventilation     Obs61     Anesthesia for procedures on heart, pericardial sac, and great vessels of chest; w pump     oxygenator, under 1 year of age     Obs64     Anesthesia for manipulation of the spine or for closed procedures on the cervical, thoracic or     Iumbar spine     Obs64     Anesthesia for manipulation of the spine or for closed procedures on the cervical, thoracic or     Iumbar spine     Obs64     Anesthesia for manipulation of the spine or for closed procedures on the cervical, thoracic or     Iumbar spine     Obs64     Anesthesia for manipulation of the spine or for closed procedures on the cervical, thoracic or     Iumbar spine     Obs64     Anesthesia for manipulation of the spine or for closed procedures on the cervical, thoracic or     Iumbar spine     Obs64     Anesthesia for manipulation of the spine or for closed procedures on the cervical, thoracic or     Iumbar spine     Obs64     Obs64     Anesthesia for manipulation of the spine or for closed procedures on the cervical, thoracic or     Iumbar spine     Obs64     Obs64     Anesthesia for manipulation of the spine or for closed procedures on the cervical, thoracic or     Iumbar spine     Obs64     Obs64 | Disclaimer | Description Prease note that coverage may vary by plan type and may not follow the lated services. These codes are update | d quarterly. Additionally, the | Tradit<br>Not<br>Covered<br>le coding lists o | ional Medicaid<br>Preauthorization<br>Required<br>to not reflect informatio | Traditic<br>Not<br>Covered            | r clickii<br>t on y                          | ng here;<br>your con   | then, op<br>oputer v                                                   | oen 🧰<br>vith 🔤                                   | Preauthorization<br>Required<br>cy link option within |
|----------------------------------------------------------------------------------------------------|------------|----------------------------------------------------------------------------------------------------|--------------------------------|-----------------------------------------------|-----------------------------------------------------------------------------|---------------------------------------|----------------------------------------------|------------------------|------------------------------------------------------------------------|---------------------------------------------------|-------------------------------------------------------|
| 00529<br>one lung ventilation       Anesthesia for closed chest procedures; mediastinoscopy and diagnostic thoracoscopy utilizing<br>one lung ventilation       -       -       -       -       -       -       -       -       -       -       -       -       -       -       -       -       -       -       -       -       -       -       -       -       -       -       -       -       -       -       -       -       -       -       -       -       -       -       -       -       -       -       -       -       -       -       -       -       -       -       -       -       -       -       -       -       -       -       -       -       -       -       -       -       -       -       -       -       -       -       -       -       -       -       -       -       -       -       -       -       -       -       -       -       -       -       -       -       -       -       -       -       -       -       -       -       -       -       -       -       -       -       -       -       -       -       -       -       -                                                                                                    | 00104      | Anesth, electroshock                                                                                                    |                                | x                                             |                                                                             | -                                     | Acroh                                        | at Reac                | lor                                                                    |                                                   | -                                                     |
| 00561       Anesthesia for procedures on heart, pericardial sac, and great vessels of chest; w pump       -       -       -       X       -       X         00640       Anesthesia for manipulation of the spine or for closed procedures on the cervical, thoracic or lumbar spine       X       -       X       -       X       -       X         00797       Anest, intraperitoneal procedures in upper abd including laparoscopy; gastric restrictive procedure for obesity       -       X       -       X       -       <                                                                                                    | 00529      | Anesthesia for closed chest procedures; mediastinoscopy and diagnostic thora<br>one lung ventilation                      | acoscopy utilizing             | 4                                             | 9                                                                           | 4                                     | ACIÓN                                        | Jai neac               |                                                                        |                                                   | ÷                                                     |
| 00640       Anesthesia for manipulation of the spine or for closed procedures on the cervical, thoracic or Iumbar spine       X       -       X       -       X                                                                                                    | 00561      | Anesthesia for procedures on heart, pericardial sac, and great vessels of chest<br>oxygenator, under 1 year of age        | ; w pump                       | 91                                            | 28                                                                          |                                       | *                                            | x                      |                                                                        | ×                                                 | *                                                     |
| 00797       Anes, intraperitoneal procedures in upper abd including laparoscopy; gastric restrictive       -       X       -       X </td <td>00640</td> <td>Anesthesia for manipulation of the spine or for closed procedures on the cerv<br/>lumbar spine</td> <td>ical, thoracic or</td> <td>×</td> <td>25</td> <td>×</td> <td></td> <td>×</td> <td></td> <td>×</td> <td>•</td>                                                                                                    | 00640      | Anesthesia for manipulation of the spine or for closed procedures on the cerv<br>lumbar spine                             | ical, thoracic or              | ×                                             | 25                                                                          | ×                                     |                                              | ×                      |                                                                        | ×                                                 | •                                                     |
| procedure for obesity     X     -     X     -     X       00802     Anesth, fat layer removal     X     -     X     -     X       cald-ut_latest ×                                                                                                    | 00797      | Anes, intraperitoneal procedures in upper abd including laparoscopy; gastric r                                            | estrictive                     | <u>.</u>                                      | х                                                                           | 6                                     | x                                            | NG:                    | х                                                                      | 120                                               | x                                                     |
| Coccoc panestin, fait layer removal     A     -     A     -     A       raid-ut_litest.pdf - Adole Acrobat Pro (64-bit)       it Vew E-Sign Window Help       z     Tools       medicaid-ut_latest ×                                                                                                    | 00802      | Aparth fat lawar company                                                                                                  |                                | ~                                             |                                                                             | - v                                   |                                              |                        |                                                                        |                                                   |                                                       |
|                                                                                                    | Tools      | medicaid-ut_latest ×                                                                                                    |                                |                                               |                                                                             |                                       |                                              |                        |                                                                        |                                                   |                                                       |
| Select<br>Health       Medicald codes not covered or requiring<br>to the file of the point of the point of the poi                            | Tools      | medicaid-ut_latest ×<br>⑦ ④ <u>1</u> / 240 ►                                                                              | @ ⊙ ⊕                          | 125% *                                        | u, m                                                                        | ₽ℓ                                    | ¢ D 🗊                                        | Q                      |                                                                        |                                                   |                                                       |
| 00529 Anethesia for closed chest procedures; mediastinoscopy and diagnostic x -                                                                                                    | Tools      | medicaid-ut_latest *                                                                                                    | When you can search t          | ou ope<br>click o<br>he file                  | en the PE<br>on the m<br>for the c                                          | ■ ∠<br>DF in Ac<br>agnifyi<br>code yc | & € ∎<br>crobat Re<br>ng glass<br>ou need to | ader,<br>to<br>o view. | As of: 06/1<br>ten traditional in<br>t Government<br>t Government<br>x | 9/24<br>Instantion<br>Required<br>agone with<br>a | I                                                     |

1 / 240 - 175% + 1 3

## STEP 3:

Enter the code or description you want to search for in this box that opens when you click on the magnifier in **step 2**. The page and row where the search entry appears will open on the screen.

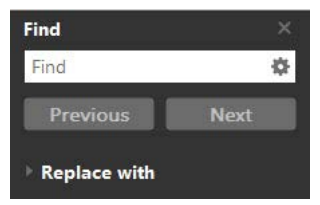

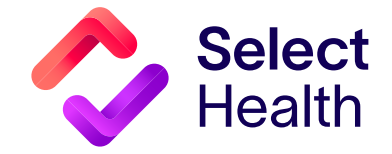

7± 0